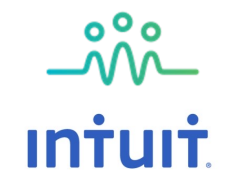

## Intuit Wellbeing Program For you & your family

## **CNH Medical Helpline**

September 2022

CNH is your **First Port of Call** for all Health and Emergency issues

Complimentary 24x7 Medical Helpline 91118 91118 or CNH Care App

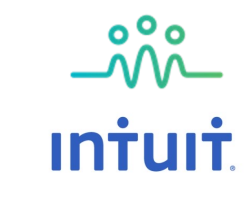

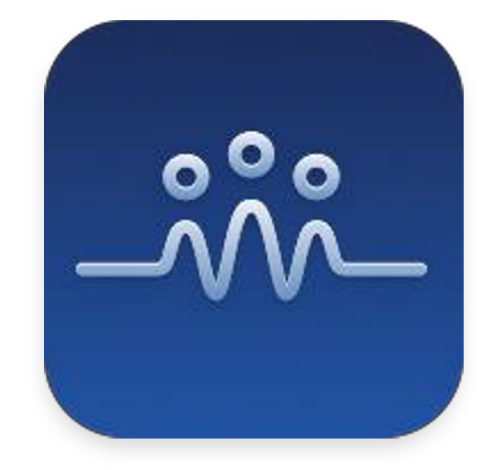

## **CNH** Care

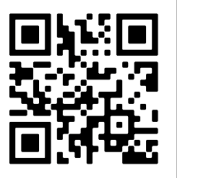

Scan the QR Code to download CNH Care App

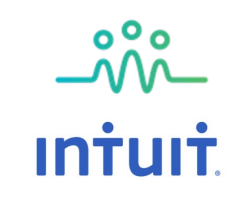

## How can CNH Help? Your First Port of Call

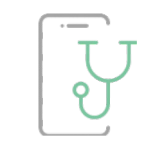

24/7 Telemedicine Physicians, Specialists, Agents & post consult support

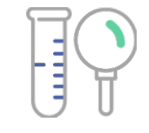

COVID Testing Home Collection RTPCR

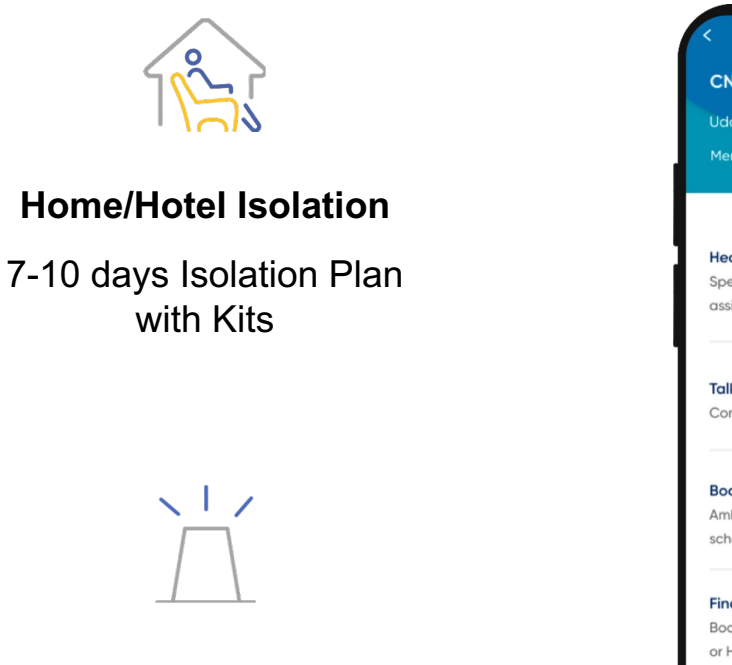

Hospital Admission + Claims Assistance

Locating hospital network and resources

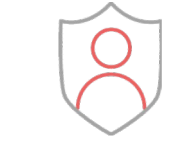

#### **Concierge Assistance**

Medicines, OPD Appointments

#### **Emergency Transfer**

Ambulance & On-ground Patient Assistance

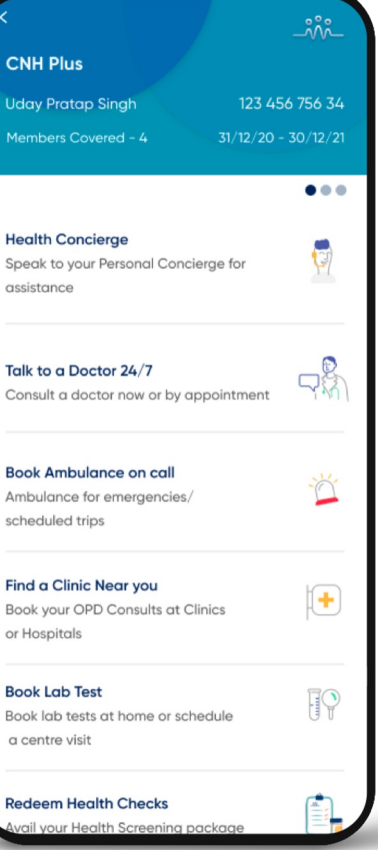

### **Specially for Polaris**

Complimentary Preventive Health Check - for you & one family member. Option to avail health check via home collection or in-clinic

- Parameters covered:
  - General Examination
  - Diabetes Assessment
  - Kidney Function Test
  - Liver Function Test
  - Cardiac Assessment
  - Thyroid Profile
  - Vitamin Profile
  - Other Tests
  - Consultations

Unlimited Virtual Consults with a Family Physician for you & eligible dependents

Access to other discounted services:

• Up to 15% discounts on medicine delivery with CNH Partners

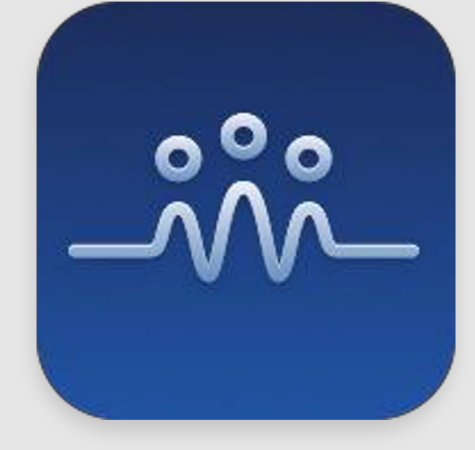

**CNH Care** 

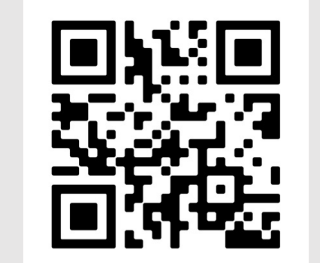

Scan the QR Code to download **CNH Care App** 

## \_\_\_\_\_\_\_ Intuit

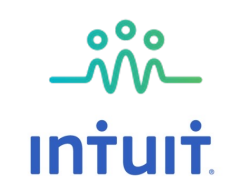

## **Virtual Care Consultation for You and Your Family**

### **Primary Care Physicians**

- Unlimited Complimentary Consults
   with Family Physician
- Emergency Medicine COVID Protocols
  - General Physician Available 24x7
  - Call to consult within 15 mins
  - Multi-lingual Doctors
  - Follow up & Rebooking with same Doctor

- **Specialists\*** Appointment Based (Mon-Sat, 9am to 9pm)
- Andrologist
- Ayurveda
- Cardiologist
- Cosmetologist
- Dentist
- Dermatologist
- Diabetologist
- Nutrition
- Endocrinologist
- ENT
- Fertility Specialist
- Gastroenterologist
- General Surgeon
- Geriatrics
- Homeopathy Physician

- Nephrologist
- Neurologist
- Neurosurgeon
- Oncologist
- Nutritionist
- Ophthalmology
- Orthopedician
- Physiotherapy
- Psychiatry
- Psychologist
- Pulmonologist
- Rheumatologist
- Sports Medicine
- Travel Medicine
- Urologist

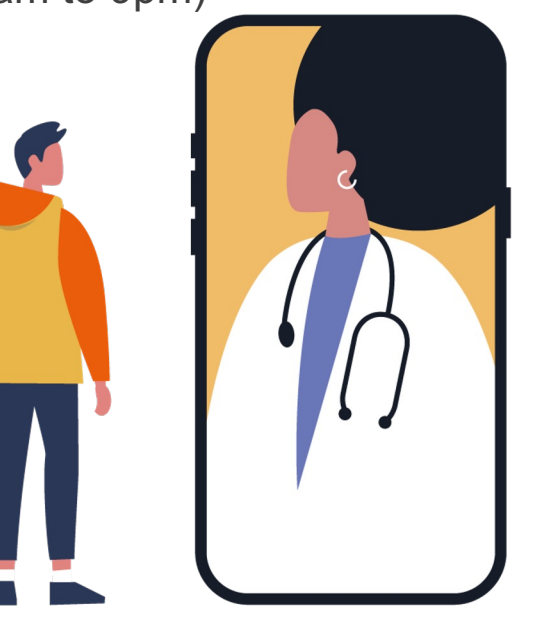

### **Book through CNH Care App or Dedicated Helpline Number**

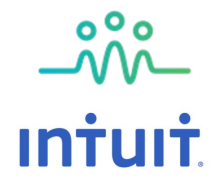

### How to Access the Services

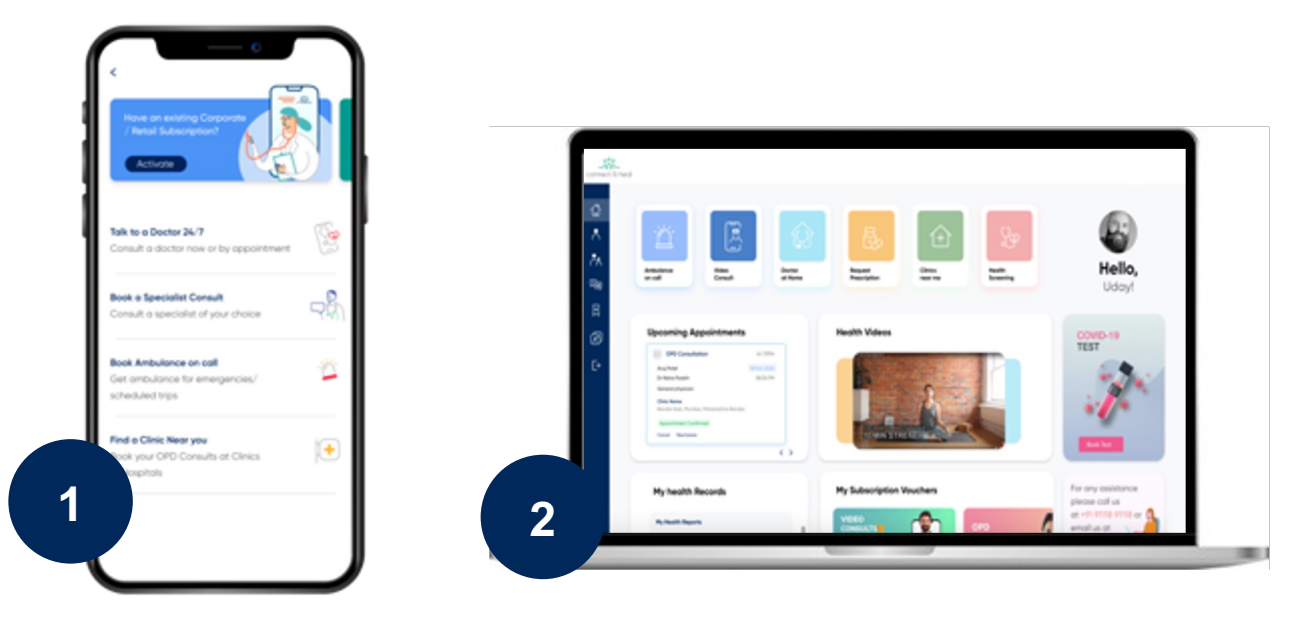

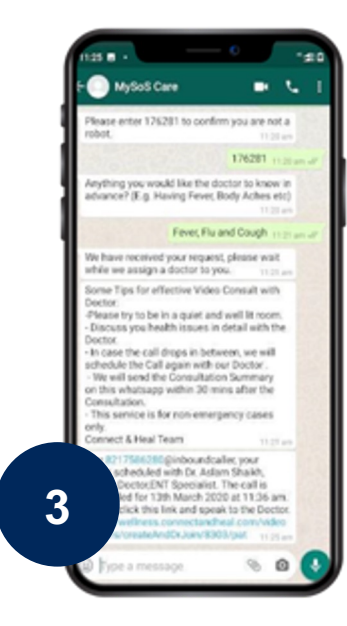

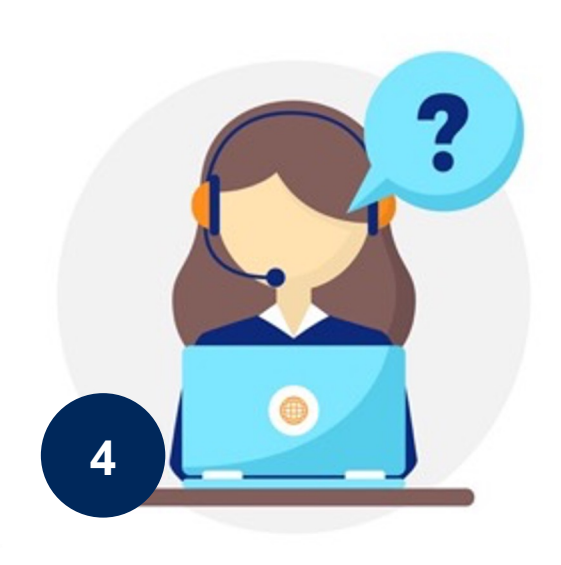

### **<u>CNH CARE App</u>** iOS and Playstore

### Web Dashboard

WhatsApp Bot 9111891118

#### Medical Helpline 9111891118

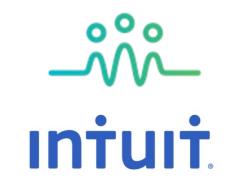

### **Login/Registration Process**

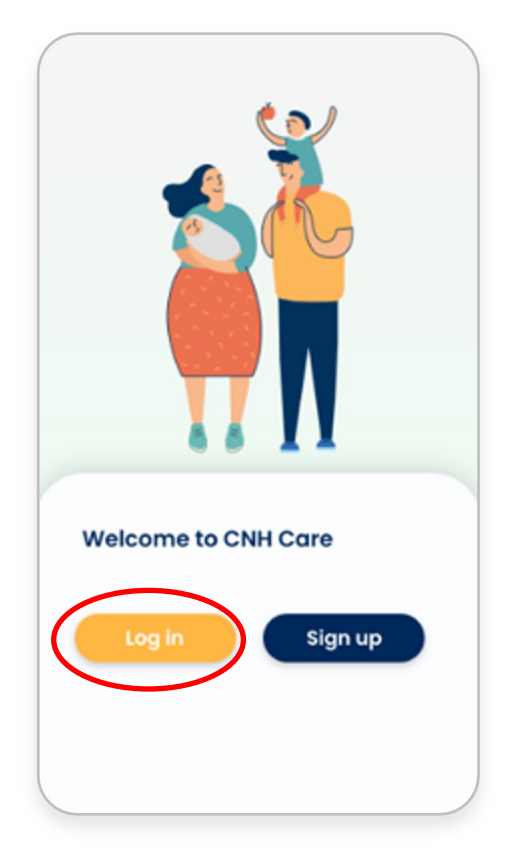

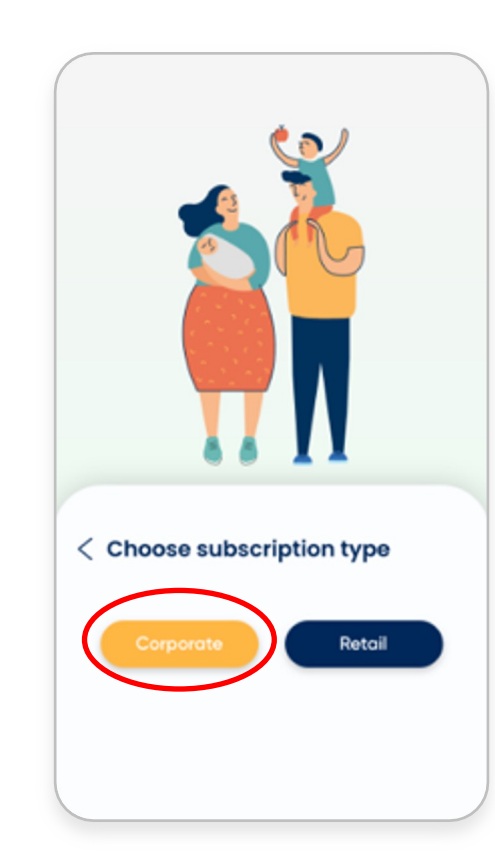

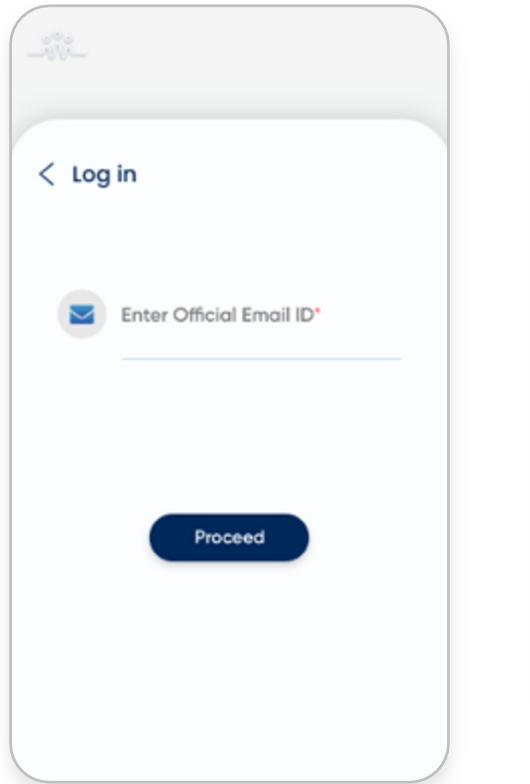

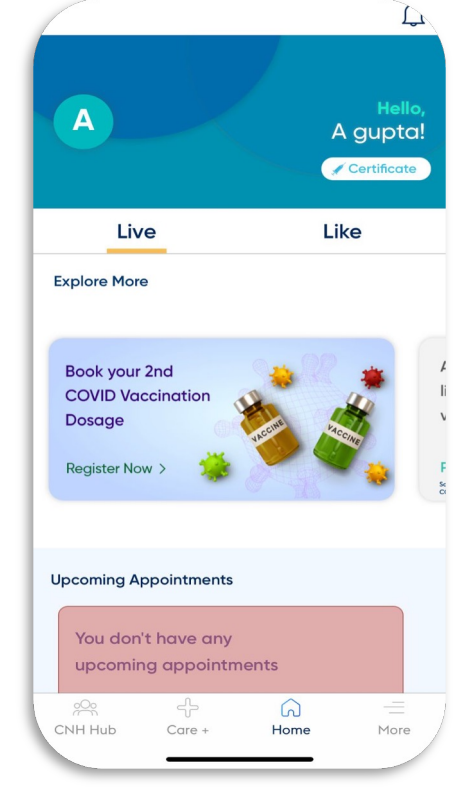

STEP 1 Welcome to CNH Care. Click on ' Login' STEP 2 Choose your subscription type 'Corporate' STEP 3 Enter your official email id & Verify OTP

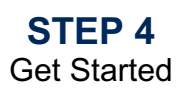

## \_\_\_\_\_\_\_ Intuit

### **Add Family Member**

| Hi Anuj!           |           |
|--------------------|-----------|
| My Profile         | $\ominus$ |
| My Family          | $\ominus$ |
| Medical Profile    | $\ominus$ |
| My Consults        | $\ominus$ |
| My Current Plan    | $\ominus$ |
| Browse CNH Plans   | $\ominus$ |
| Rewards and Wallet | $\ominus$ |
| i Help             | $\ominus$ |
| Logout             | $\ominus$ |
|                    |           |

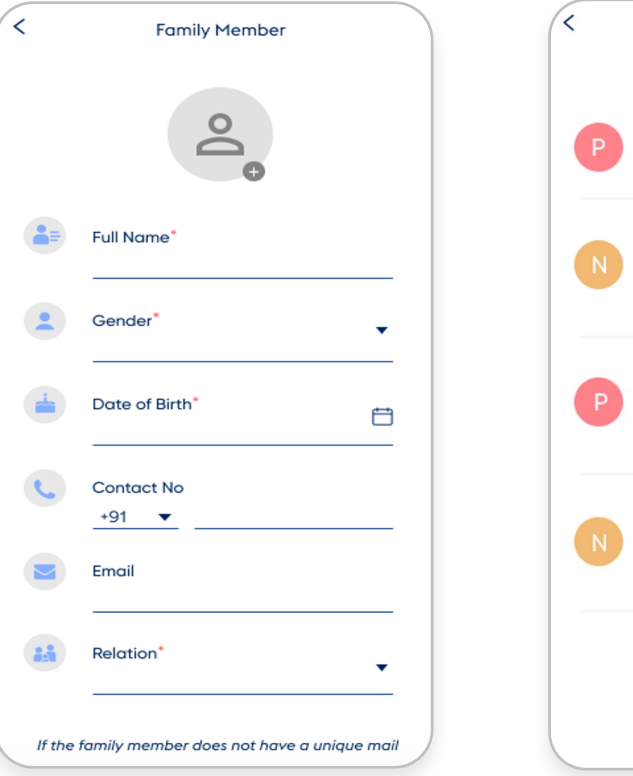

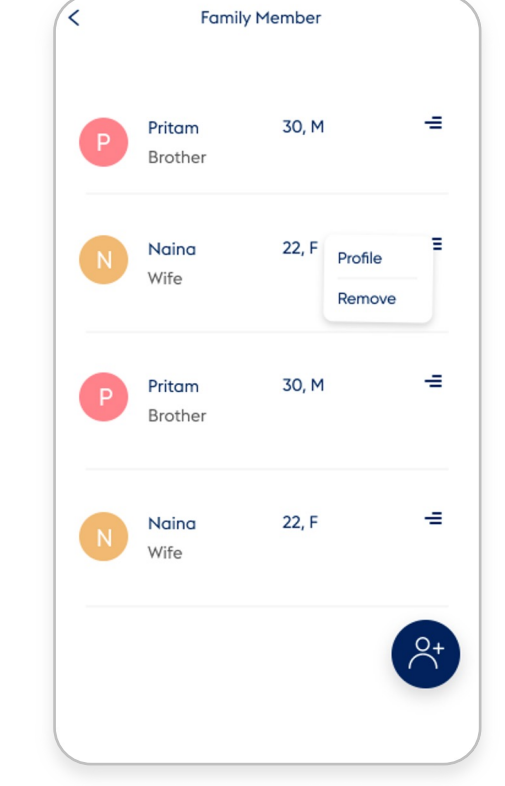

- Overall 5 members (Employee + 4 dependents) will be part of this package
- You can add members by going to 'My Family' in the more menu at the bottom.
- Enter the details of the member
- You can anytime edit/ remove the member if you want to.

**STEP 1** Click on My Family in the more screen STEP 2 To add Family Member to the plan, enter member details STEP 3 Family Member created confirmation

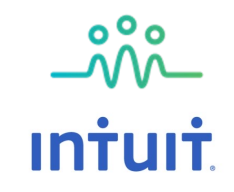

## **Online Appointment Scheduling**

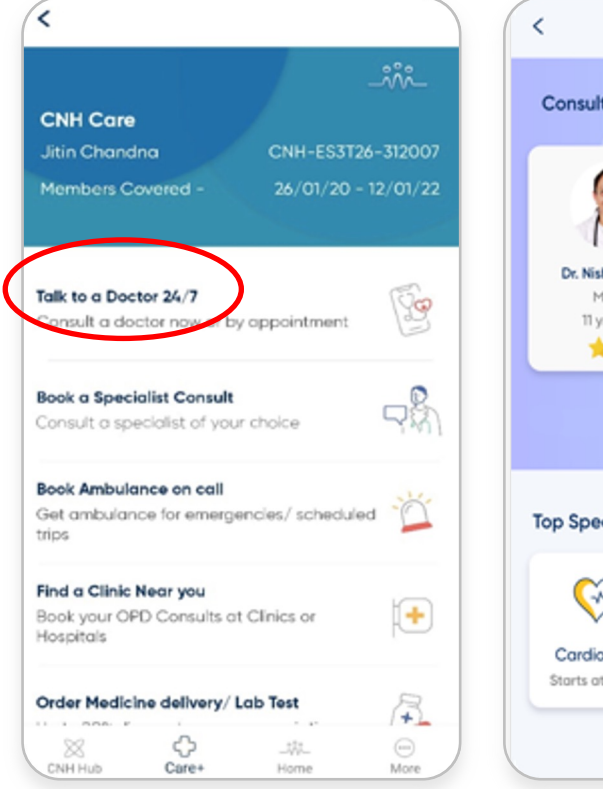

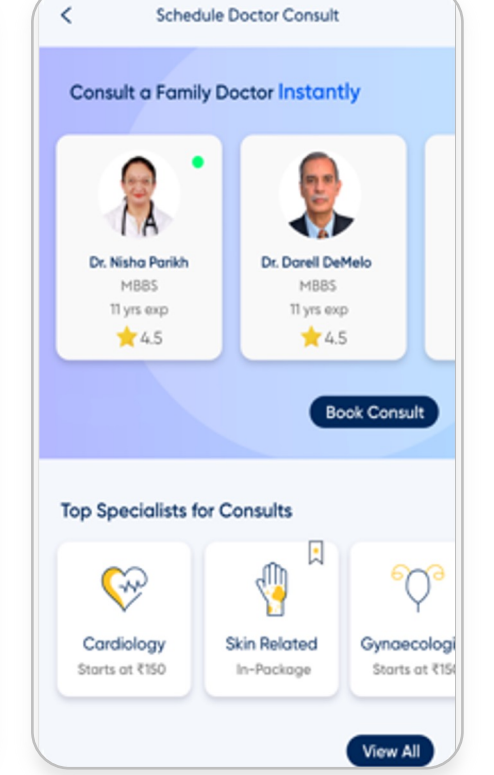

STEP 1 Choose the Option Talk to Doc 24/7

STEP 2 Choose Doctor

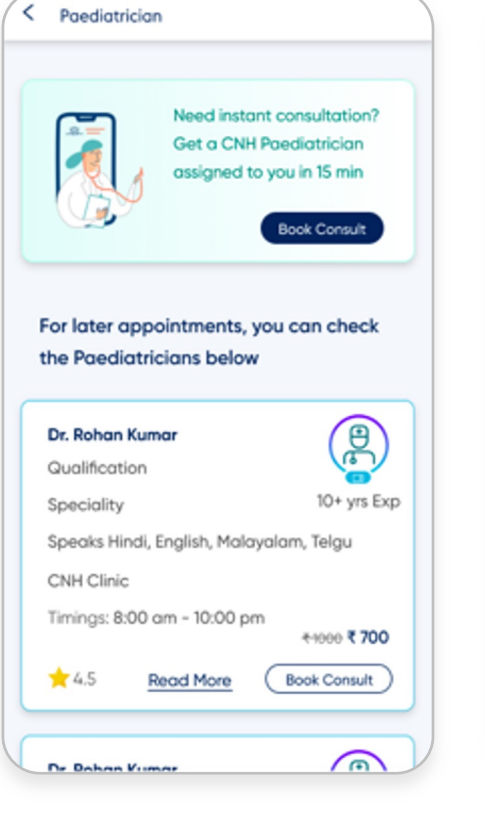

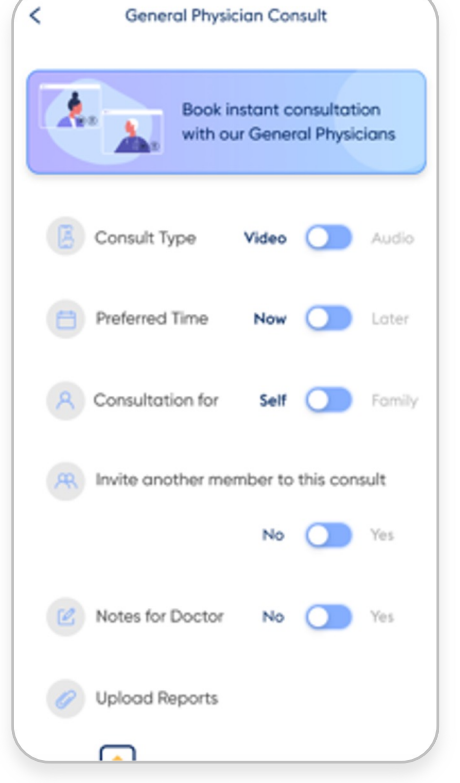

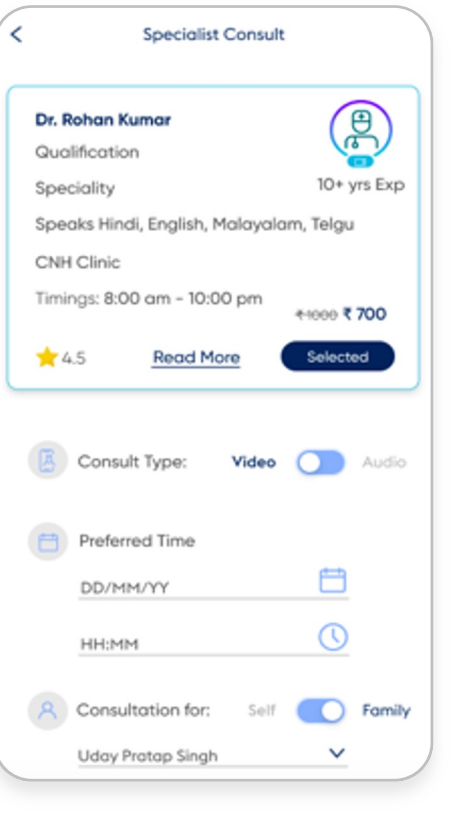

**STEP 5** Consult scheduled. You get a link for online consult

STEP 3 You may choose the Specialist you want or take an instant appointment **STEP 4** Select consult type, Time, consultation for and upload reports, if any

## \_\_\_\_\_\_ Intuit

## **Book your Annual Health Screening Test**

<u>(</u>

| Talk to a Doctor 24/7        |                 |                                        |
|------------------------------|-----------------|----------------------------------------|
| Consult a Doctor of your cha | pice instantly  | ~~~~~~~~~~~~~~~~~~~~~~~~~~~~~~~~~~~~~~ |
| or by appointment            |                 |                                        |
| Book Ambulance on Call       |                 | -0                                     |
| Get ambulance for emerger    | ncies or        | 1.                                     |
| scheduled trips              |                 |                                        |
| Find a Clinic Near You       |                 | H                                      |
| Book your OPD Consults at (  | Clinics         | +                                      |
| or Hospitals                 |                 |                                        |
| Order Medicine Delivery      |                 | R                                      |
| Get medicines delivered to y | /our doorstep.  | -                                      |
| Same Day Delivery            |                 |                                        |
| Book Lab Test                |                 | Ī                                      |
| Book lab tests at home or so | chedule         | UT                                     |
| a centre visit               |                 |                                        |
| My Annual Health Check       |                 |                                        |
| Complete your preventive ne  | ealth check     | Ē                                      |
| COVID-19 Isolation Plan      |                 |                                        |
| Get quarantine care at hom   | e or at a hotel | 10-                                    |
| .O. <u> </u>                 |                 |                                        |
|                              |                 |                                        |

STEP 1

Choose the Option My

**Annual Health Check** 

under Care+ Menu

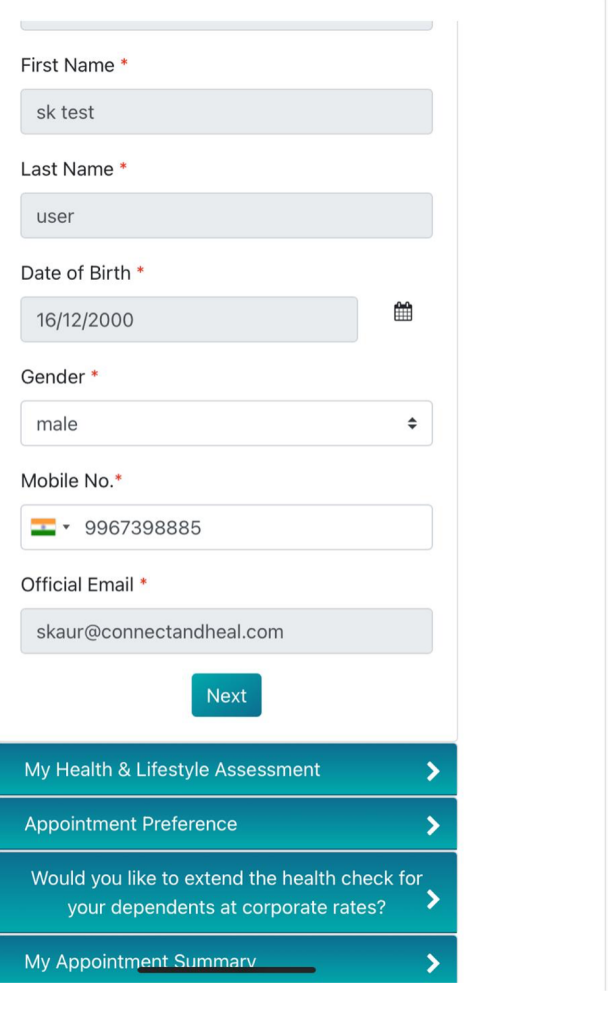

STEP 2 Validate your personal details

| Hero MotoCorp Annual Healt                                                                                                    | h Check                                                        | Up                  |
|----------------------------------------------------------------------------------------------------|----------------------------------------------------------------|---------------------|
| Included Tests Read Here                                                                                                    |                                                                |                     |
| Please select a pre<br>center                                                                                                    | ferred                                                         | k                   |
| Location                                                                                                    |                                                                |                     |
| Choose one city                                                                                                    |                                                                | \$                  |
| Center                                                                                                    |                                                                |                     |
|                                                                                                    |                                                                |                     |
| Search by center or area na                                                                                                    | me. Ex Y                                                       | elah                |
| Search by center or area na<br>Can't find a preferred cent<br>back to help you.                                                                                                    | me. Ex Y<br>er? Requ                                           | elah<br>uest a cal  |
| Search by center or area na<br>Can't find a preferred cent<br>back to help you.<br>Preferred Appointment Date                                                                                                    | me. Ex Y<br>er? Requ<br>*                                      | elah<br>uest a cal  |
| Search by center or area na<br>Can't find a preferred cent<br>back to help you.<br>Preferred Appointment Date                                                                                                    | me. Ex Y<br>er? Requ<br>*                                      | elah<br>uest a cal  |
| Search by center or area na Can't find a preferred cent back to help you. Preferred Appointment Date All timings correspond to the 24 hour                                                                                                    | me. Ex Y<br>er? Requ<br>*                                      | uest a cal          |
| Search by center or area na<br>Can't find a preferred cent<br>back to help you.<br>Preferred Appointment Date<br>All timings correspond to the 24 hour<br>slots are available from 8.30 AM to 10                                                   | rer? Requ<br>format. Ap<br>0.30 AM du                          | uest a cal          |
| Search by center or area na Can't find a preferred cent back to help you. Preferred Appointment Date All timings correspond to the 24 hour slots are available from 8.30 AM to 10 requirements and availability of Spec                            | me. Ex Y<br>er? Requ<br>*<br>format. Ap<br>.30 AM du<br>alists | Lest a cal          |
| Search by center or area na Can't find a preferred cent back to help you. Preferred Appointment Date All timings correspond to the 24 hour slots are available from 8.30 AM to 10 requirements and availability of Spec Preferred Alternate Date * | er? Requ<br>format. Ap<br>.30 AM du<br>alists                  | elah<br>Juest a cal |

clinic may require a longer wait time than usual. Please be assured that we will be providing you with our best service.

You will receive your appointment confirmation 48 nours perore your selected

**STEP 3** Select your city and preferred appointment dates

| N  | ame:                                         |
|----|----------------------------------------------|
| sł | test user                                    |
| D  | ate of birth:                                |
| 16 | 5/12/2000                                    |
| G  | ender:                                       |
| M  | ale                                          |
| N  | ly Package:                                  |
| Н  | ero MotoCorp Annual Health Check Up          |
| P  | referred Appointment Date 1:                 |
| 2  | 5/11/2021 10:00                              |
| P  | referred Appointment Date 2:                 |
| 20 | 5/11/2021 10:00                              |
| С  | enter selected:                              |
| A  | sansol - Uromed Diagnostic Centre 89 Arya    |
| K  | anya School Sarani Murgasol                  |
| E  | By booking this appointment, I hereby        |
| ns | ent to having all information relating to my |
| al | th-check shared with company Health          |
| an | agement and agree to the Privacy Policy      |
| d  | Terms and Conditions of Connect and Heal     |

Submit

STEP 4 **Review & Click Submit** 

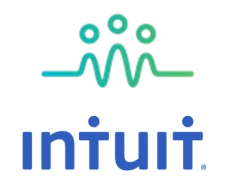

## Click on the URL <u>www.connectandheal.com/login</u> and get to the login page. Enter your official email ID

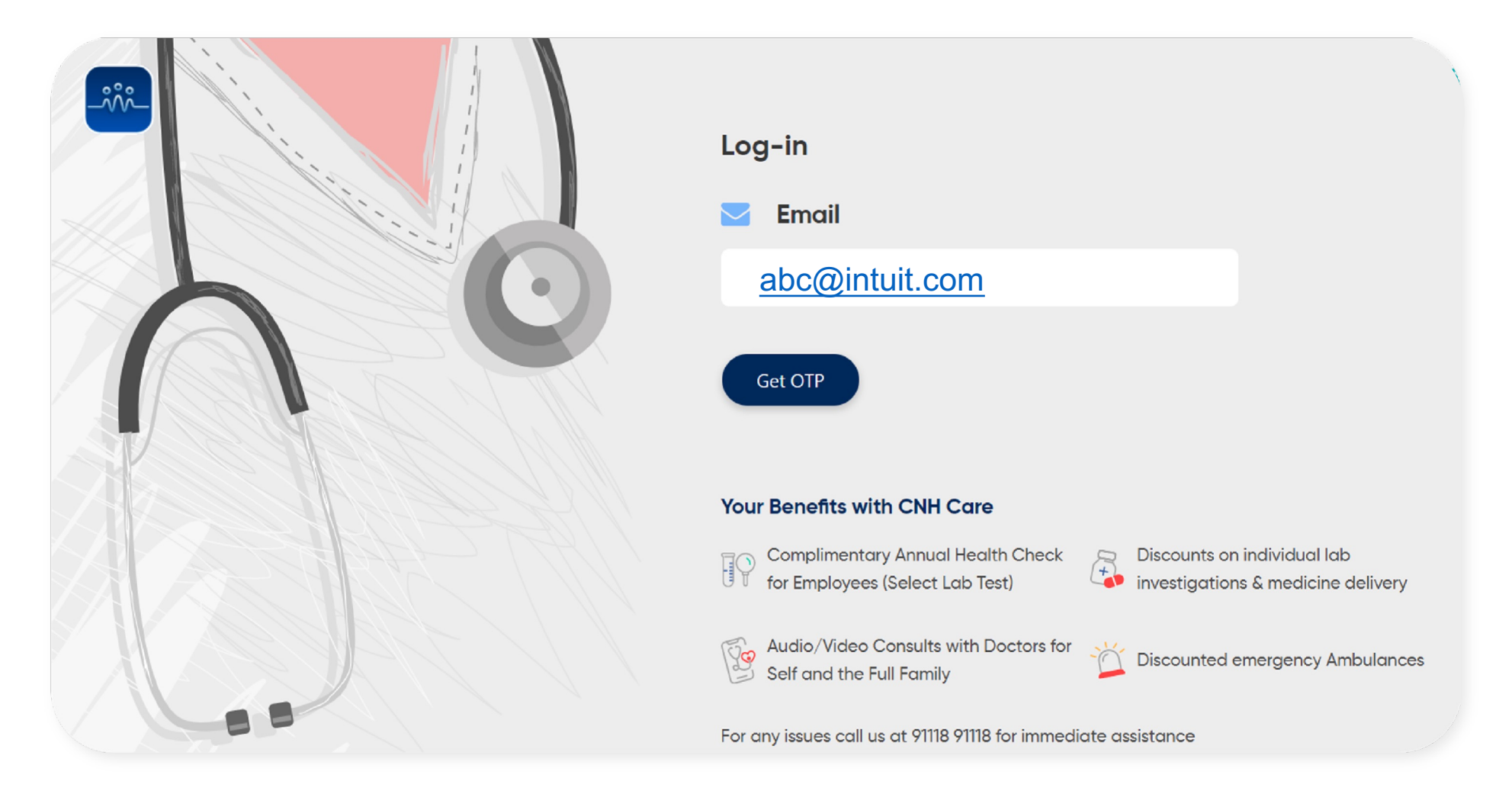

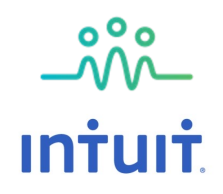

### Please enter the one time password (OTP) shared on your official email ID

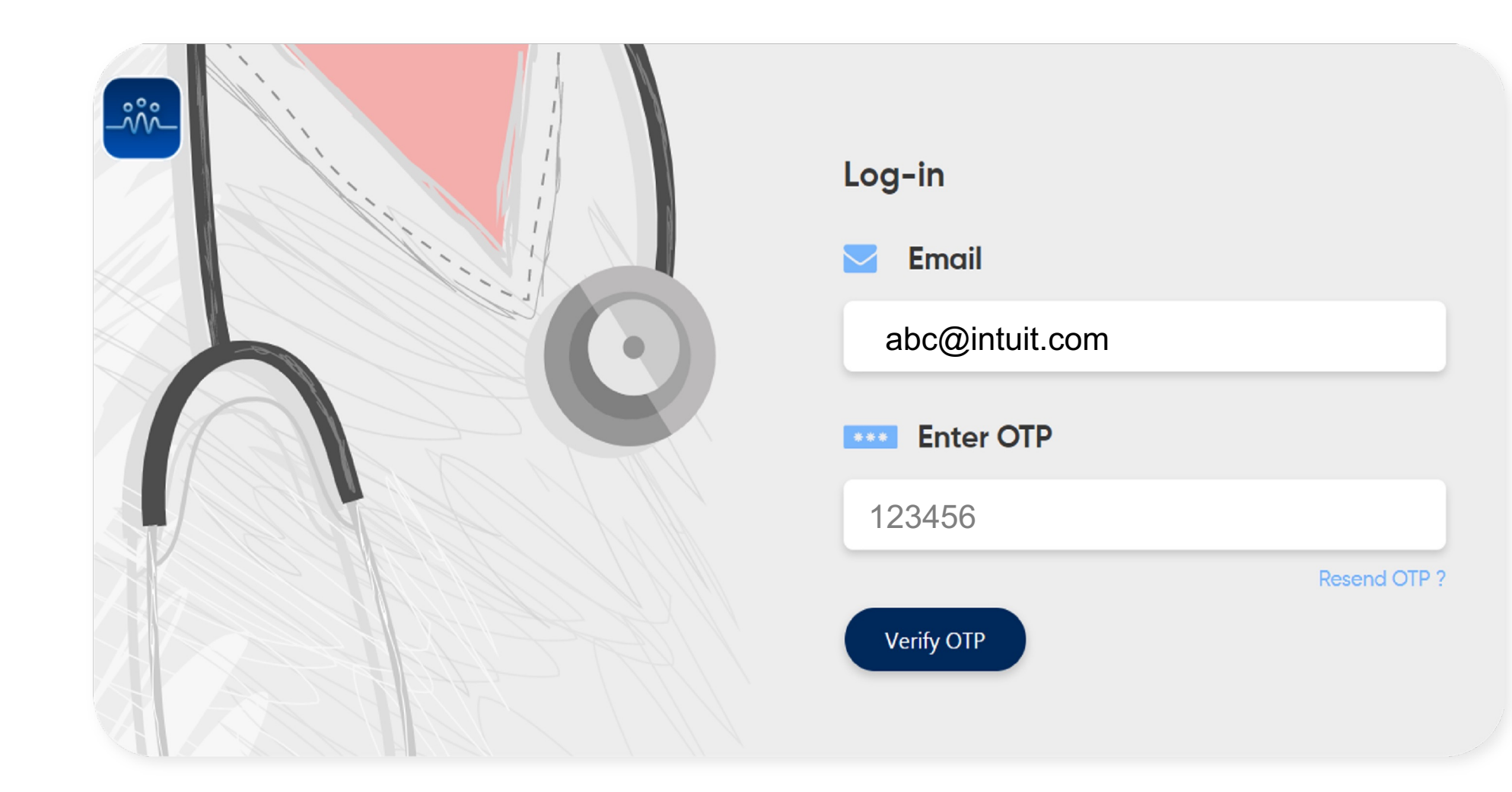

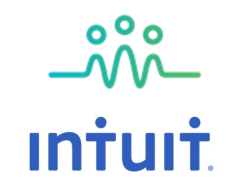

### **Click on 'Corporate Health Screening' on the dashboard**

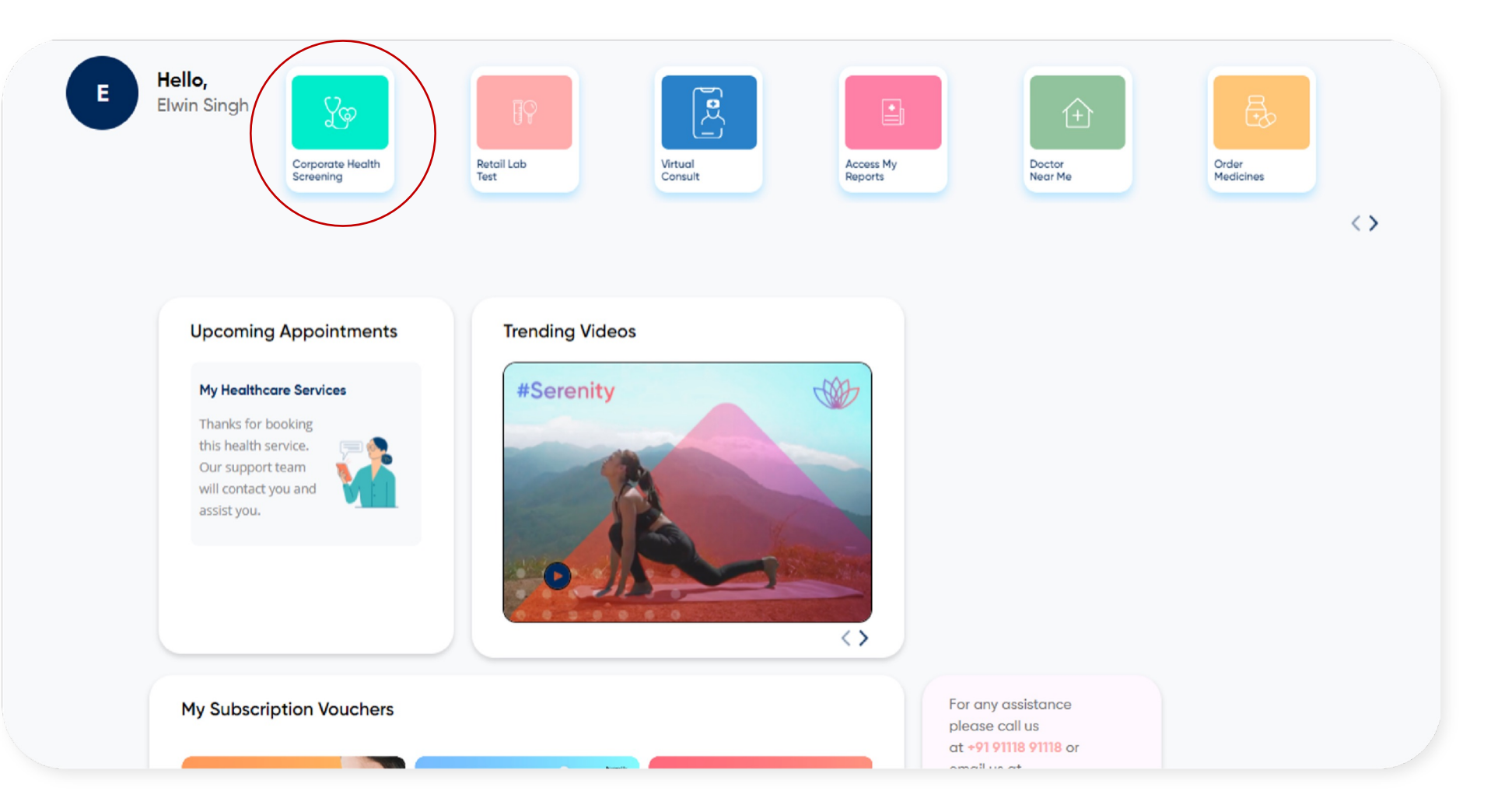

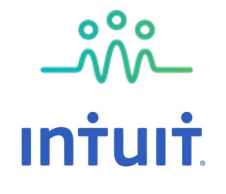

### For "Book for Myself" employee's personal information would already be preregistered. For "Book for My Dependents Only", you will be prompted to fill out details of your dependents

| Book My Preventive Health Check Up<br>All fields are mandatory |           |                     |    |
|----------------------------------------------------------------|-----------|---------------------|----|
| Let's Get To Know You!                                         |           |                     | ~  |
| First name                                                     |           | Last name<br>Gender |    |
| DD/MM/YYYY<br>Mobile No                                        | <b>**</b> | Choose one          | \$ |
|                                                                |           |                     |    |
| My Appointment Preference                                      | Ne        | xt                  |    |
| Bringing anyone else along?                                    |           |                     | >  |

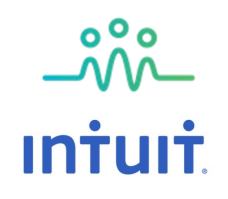

## Online Health Risk Assessment for employees to be filled to understand lifestyle habits

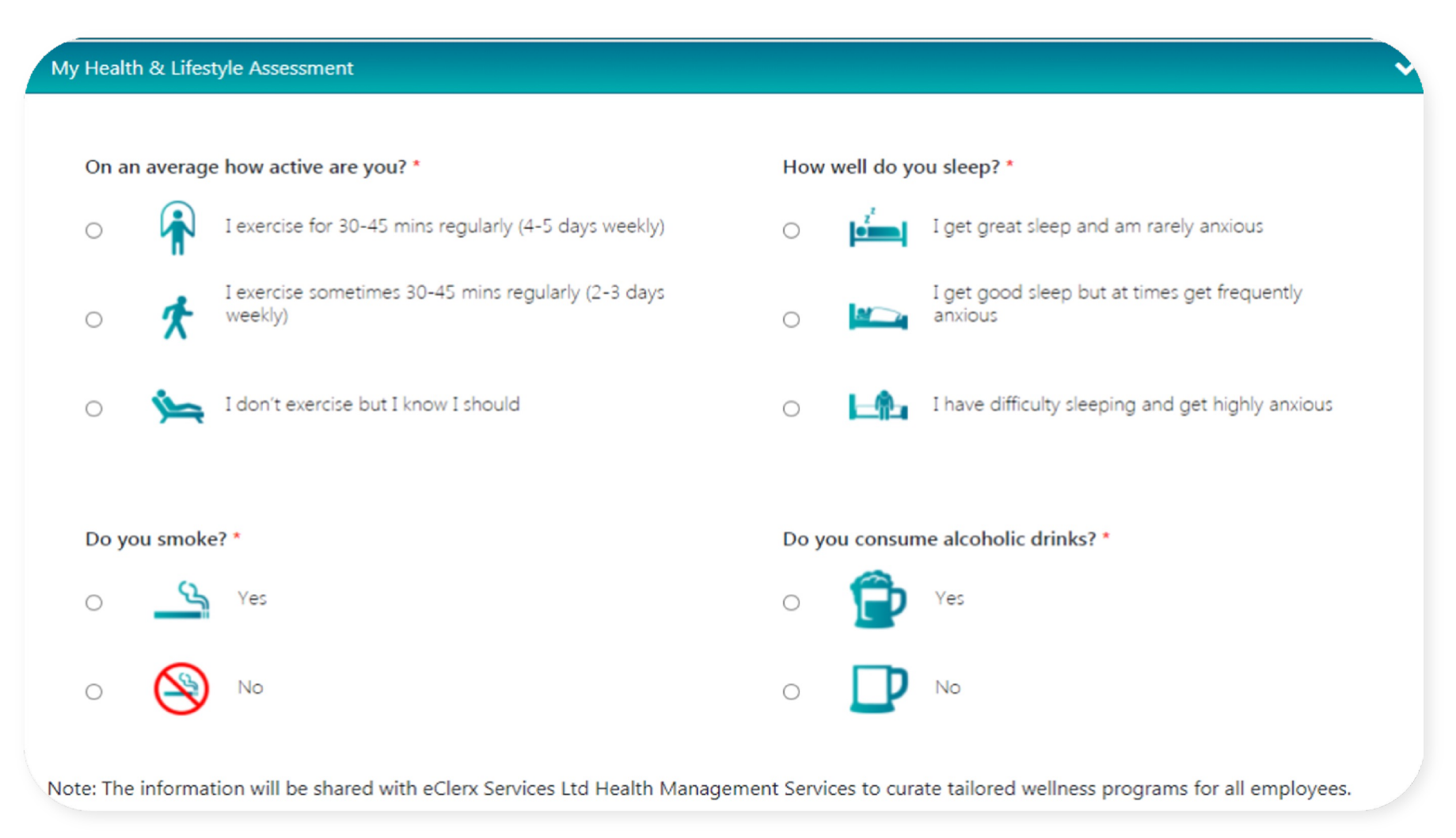

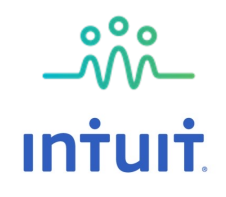

## Please select the preferred option of completing the health screening (home collection or in-clinic)

| Select your preferred Location                                                                   |    |                        |    |
|--------------------------------------------------------------------------------------------------|----|------------------------|----|
| C-INT-Home Collection-Male-B                                                                     |    |                        | \$ |
| Included Tests Read Here<br>FAQ & do's and don'ts Read More<br>Please enable the browser pop-ups |    |                        |    |
| Home collection details                                                                          |    |                        |    |
| City *                                                                                           |    | Home Collection Date * |    |
| Choose one city                                                                                  | \$ |                        |    |
| Please ensure you have selected the nearest City                                                 |    |                        |    |
| Address *                                                                                        |    | Pincode *              |    |
|                                                                                                  | 1. |                        |    |
|                                                                                                  | Ne | ext                    |    |

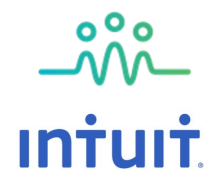

## Before confirming your appointment – Please reconfirm the summary section on you key details

| y Appointment Summary                                                                |  |
|--------------------------------------------------------------------------------------|--|
| Name:<br>Elwin Singh                                                                 |  |
| Employee ID:<br>1234567                                                              |  |
| Date of birth:<br>01/12/1982                                                         |  |
| Gender:<br>Male                                                                      |  |
| My Package:<br>eClerx Health Check Up Package 1 - 35 Years & Above (Home Collection) |  |
| Home Collection Details:                                                             |  |
| Date and Time: 05/10/2020 08:15:00<br>Address: No 4, Bandra West, Mumbai Mumbai      |  |

By booking this appointment, I hereby consent to having all information relating to my health-check shared with company Health Management and agree to the Privacy Policy and Terms and Conditions of Connect and Heal

Submit

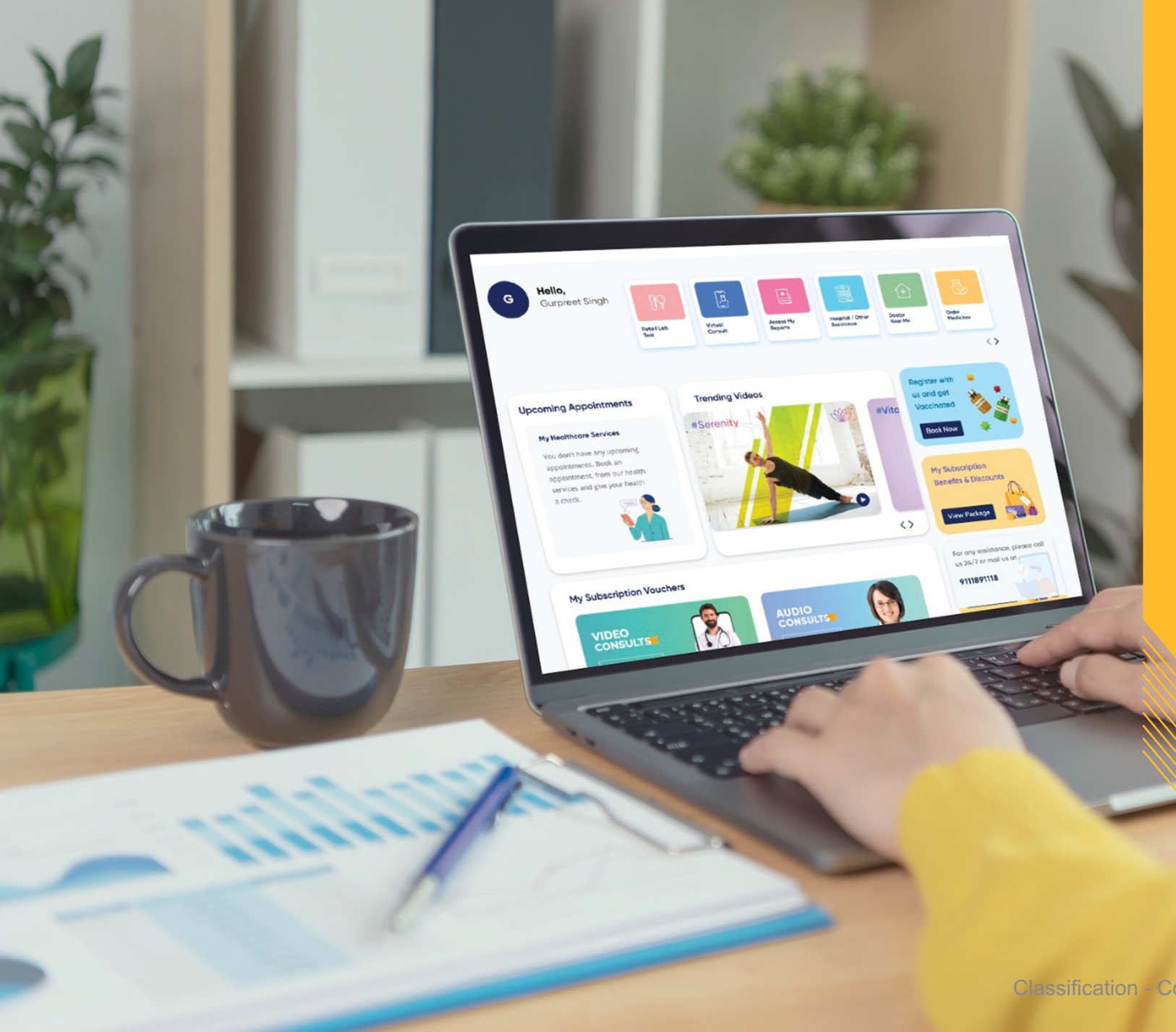

Post Submitting Booking Request

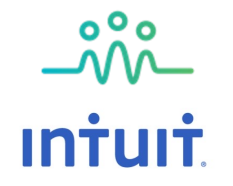

## Once booked you will receive an auto email request acknowledgement : Please note this is not a confirmation of your appointment, you will receive that separately

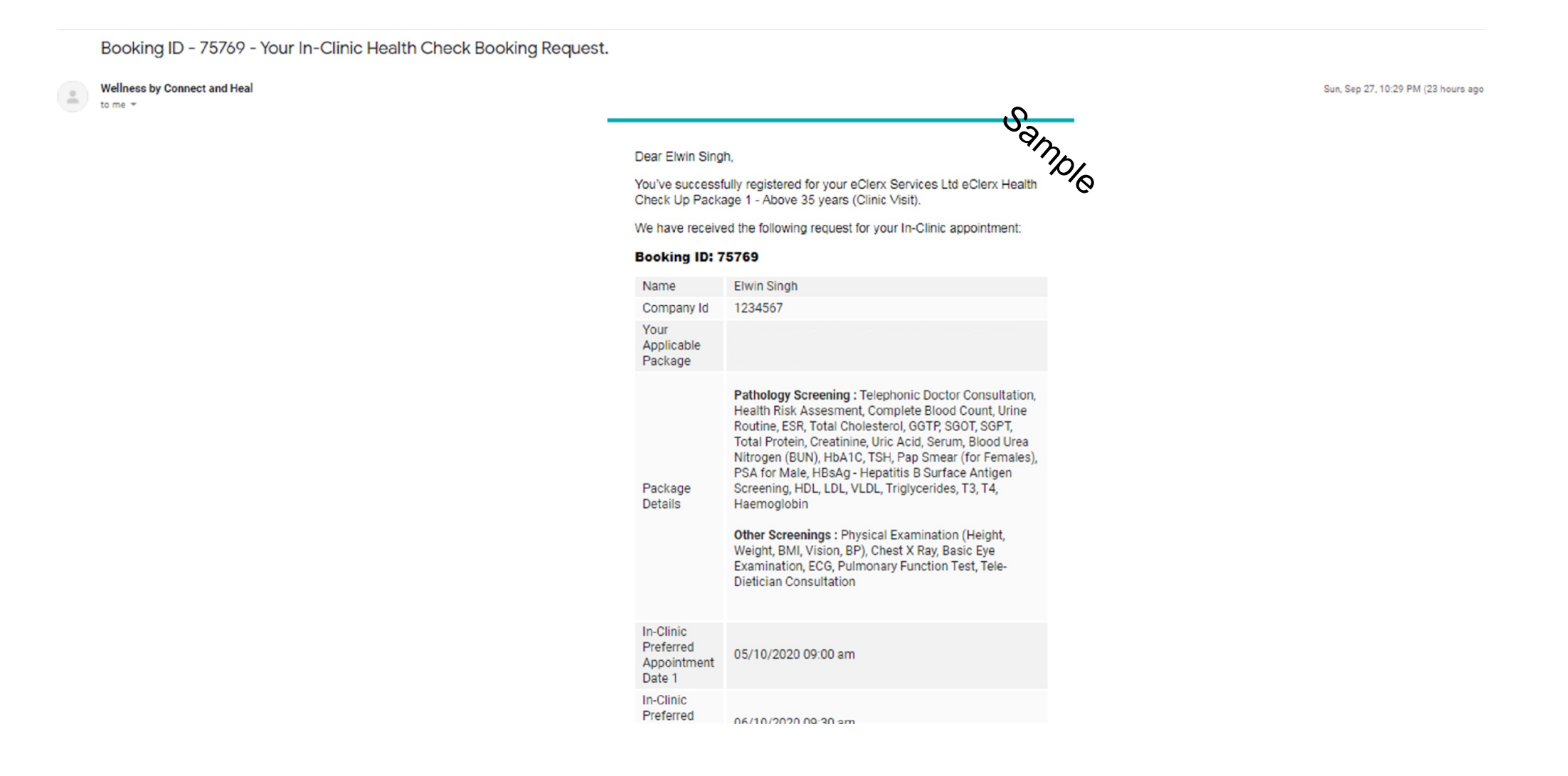

## Once your appointment is confirmed, you will receive an email confirmation with detailed do's and dont's

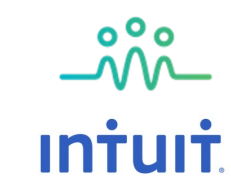

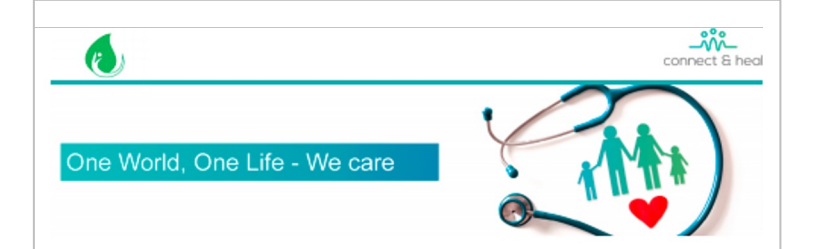

#### Dear Elwin Singh,

Congratulations! On behalf of the eClerx Services Ltd family, we are extremely excited that you're well on your journey to complete your preventive health screening.

#### For COViD-19 tests fasting is not required

| Booking ID       | 75769                                                                                                    |
|------------------|----------------------------------------------------------------------------------------------------|
| Date             | 2020-10-05                                                                                                    |
| Name             | Elwin Singh                                                                                                    |
| Roll No.         | 1234567                                                                                                    |
| Mobile No        | +919867382349                                                                                                    |
| Appointment Time | 09:00:00                                                                                                    |
| Center Details   | Rajouri Garden - The Apollo Clinic                                                                                                    |
| Center Address   | The Apollo Clinic,C-70, Major Sudesh Kumar Marg, Opp. Madhav<br>Park,Near Main Market, Rajouri Garden, New Delhi - 110027                                                                                                    |
| Package Type     | eClerx Health Check Up Package 1 - 35 years & Above (Clinic Visit)                                                                                                    |
| Additional Tests |                                                                                                    |
| Package Details  | <ul> <li>Pathology Screening : Telephonic Doctor Consultation,<br/>Health Risk Assessment, Complete Blood Count, Urine<br/>Routine, ESR, Total Cholesterol, GGTP, SGOT, SGPT, Total<br/>Protein, Creatinine, Uric Acid, Serum, Blood Urea Nitrogen<br/>(BUN), HbA1C, TSH, Pap Smear (for Females), PSA for<br/>Male, HBsAg - Hepatitis B Surface Antigen Screening, HDL,<br/>LDL, VLDL, Triglycerides, T3, T4, Haemoglobin</li> <li>Other Screenings : Physical Examination (Height, Weight,<br/>BM, Vision, BP), Chest X Ray, Basic Eye Examination,<br/>ECG, Pulmonary Function Test, Tele-Dietician Consultation</li> </ul> |
| Additional Tests |                                                                                                    |

#### Planning Ahe

#### Important Carry On's

Kindly bring along your employee ID and this appointment confirmation letter (in soft copy or print) to your screening center. Your dependents are required to carry an official Photo ID (e.g. Aadhar Card, PAN Card)

We encourage taking along a copy of your last screening report and details of any medications you are currently taking.

#### Do's and Don'ts

Completion of all tests would take around 5-6 hours. We thus suggest planning your schedule accordingly.

Fasting for 10-12 hours is required before your reporting time. Kindly refrain from consuming food from 9.30pm the night before. Drinking of plain water is permitted.

Restrict alcohol for at least 24 hours prior to your screening.

If you wear contact lenses, kindly bring along or wear spectacles on the day of appointment

For employees on diabetic medication, please carry your insulin / anti-diabetic tablet and a small snack along with you. You may have the medication post breakfast.

All other medications may be consumed as usual.

Shaving of chest hair is a pre-requisite for male candidates undergoing ECG and Stress Test. In case you may not be comfortable getting done at the center, we suggest getting it done prior to going.

X-Rays are not recommended for anyone who is pregnant or have recently undergone one within the last 6 months

For ladies, if you are menstruating on the day of your appointment, you will not be able to do your urine, stool and pap smear tests as the presence of blood in these tests would produce inaccurate results.

If you are feeling unwell, kindly postpone your health screening to a later date as illness and certain medications (e.g. antibiotics) can affect your screening results.

We don't advising bringing your kids as they could get restless with the waiting time.

The wait may be long and it is therefore advisable to carry a small snack with you! We also encourage getting some reading materials to the center.

#### **Change of Appointment**

Should you need to reschedule your appointment, kindly update your next preferred date on your portal, or email us at wellness@connectandheal.com or contact us at +91 9111891118 between 8am to 6pm, Monday to Saturday.

#### our Health Check Da

#### Registration

On arrival at the center, please head to the registration desk with your confirmation letter. For any issues at all, kindly call your Connect and Head SPOC at at kindly email us eclerx.support@connectandheal.com or call / what's app 9111891118 between 8am to 6pm, Monday to Saturday. You will be given a Case File by the Center

#### Going about your Screening - This has been prepared to guide you better on your Health Check Day, exact process may vary from center to center.

Stool or Urine Samples Please hand over your stool or urine samples to the designated. Do ensure that it has the label of your name. **Blood Samples** Given the type of package, your blood sample should be taken while you are still in fasting. X-Rays X-Rays are not recommended for anyone who is pregnant Stress Test <based on package> This test will take 20 to 30 minutes to complete. Medications such as beta-blockers (e.g. propranolol or atenolol) should preferable stopped 3 days before the test. If you are unsure of the medication you are taking, please speak to the doctor prior to performing the cardiac assessment. Ultrasound Whole Abdomen A full bladder is advisable for a pelvic ultrasound. Do try and drink at least 3 to 4 glasses of water and to avoid urinating for about one hour prior to the examination time. If you are a smoker, please refrain from smoking on the day of your appointment until after your ultrasound has been completed, as smoking may affect the quality of the scan. For Ladies Pap smear, urine and stool tests should be done 5 days after the last day of your period or 2 weeks before the first day of your period so as not to affect test results. If you are menstruating on the day of your appointment, inform the clinic staff on arrival. You will not be able to do your urine, stool and Pap smear tests because the presence of blood in these tests would produce inaccurate results. Post Prandial Glucose Test Post Prandial Glucose Test will need to be taken 2 hours from the fasting sample. It is recommended that you consume breakfast or a small snack prior to giving this sample.

#### Feedback

Your feedback is important to us, and rest assured it will help us improve our service or tell the team on the great job they're doing. Please do fill up the feedback survey that is emailed with your soft copy reports.

Warm regards, Connect and Heal Care Team

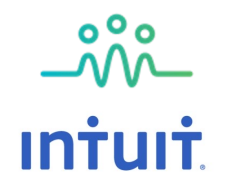

## Should you need to reschedule your appointment – Feel free to do so by selecting the option on your user dashboard

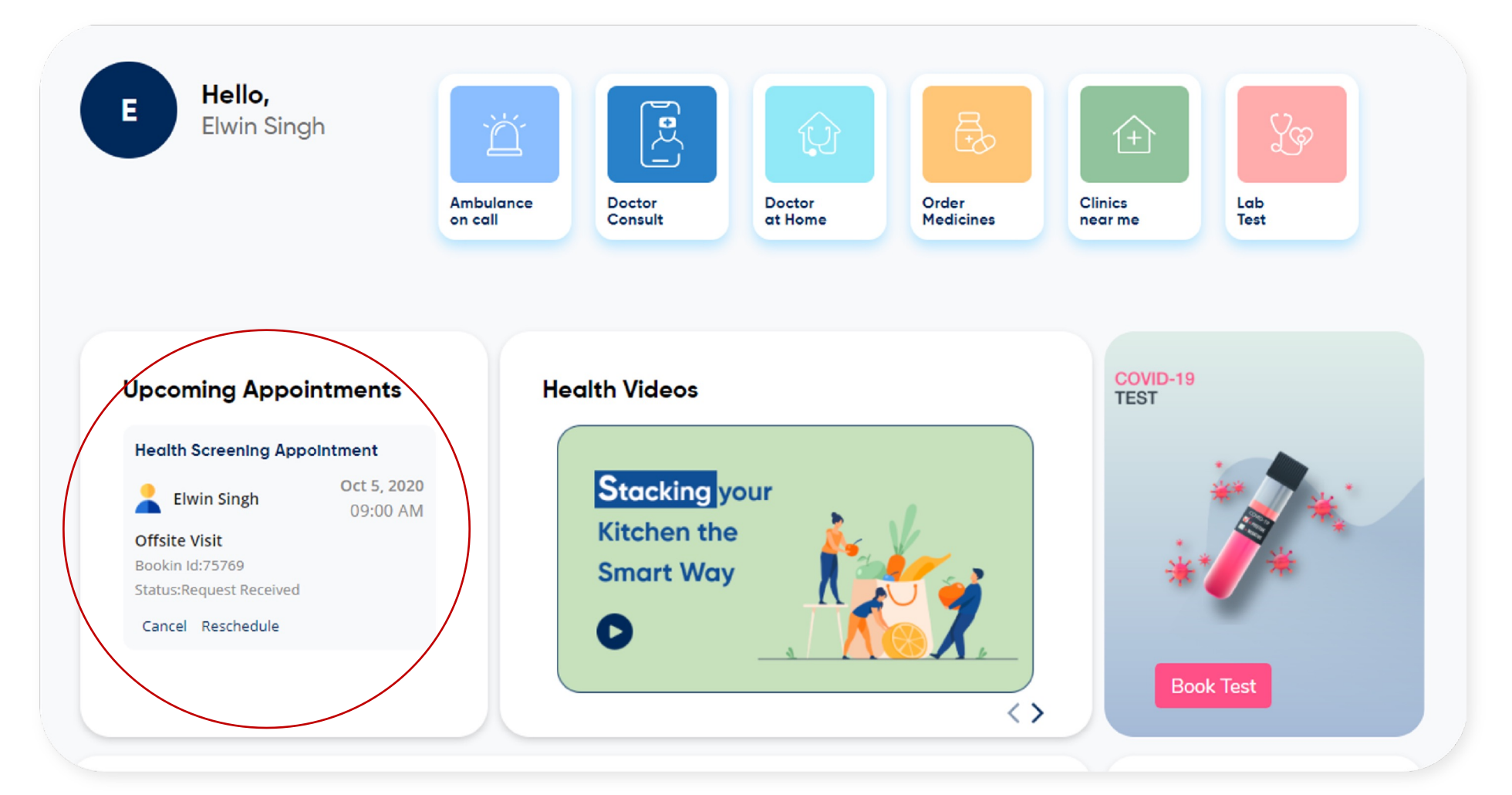

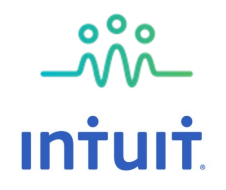

## If you have taken home collection, you will receive a link to schedule your reports review with the doctor with your reports

Dear Mayur Gupta,

We are pleased to enclose herewith your health screening reports for your records.

You can also access the same here <u>link</u> You are eligible for the post consultation. To Book post consultation with a doctor and/or dietician, click on the link.

Your feedback is important to us to be able to continue to improve our services. We would appreciate if you could spare a few minutes to take the <u>feedback survey</u> (It will only take a minute!)

Please feel free to reach out to us at <u>9111891118</u> between 8am to 6pm, Monday to Saturday or email us at <u>anz.support@connectandheal.com</u> if you have any queries.

We hope you enjoyed the experience and wish you all the best in this health journey.

Best, Connect and Heal Care Team

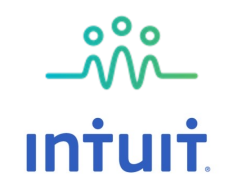

## To book your post consultation – Please select your preferred medium of call and convenient time to schedule the same

|                                              | Book Ap | pointment                |   |
|----------------------------------------------|---------|--------------------------|---|
| Personal Details                             |         |                          |   |
| First Name *                                 |         | Last Name *              |   |
| Mayur                                        |         | Gupta                    |   |
| Mobile No.*                                  |         | Official Email *         |   |
| Specialization                               |         |                          |   |
| General_Physician                            |         |                          |   |
| Select a Preferred Appointment Date for Call |         | Preferred Medium of Call |   |
| 2021-10-07 13:41                             |         | Doctor Video Call        | ~ |
| Specialization                               |         |                          |   |
| Dietitian                                    |         |                          |   |
| Select a Preferred Appointment Date for Call |         | Preferred Medium of Call |   |
| 2021-10-07 13:41                             |         | Doctor Video Call        | ~ |
|                                              | Sul     | omit                     |   |

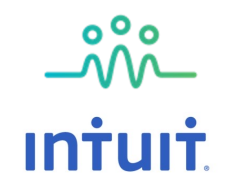

## You may also book your post screening consults via the web dashboard or app

### - Feel free to select the "Virtual Consult" option

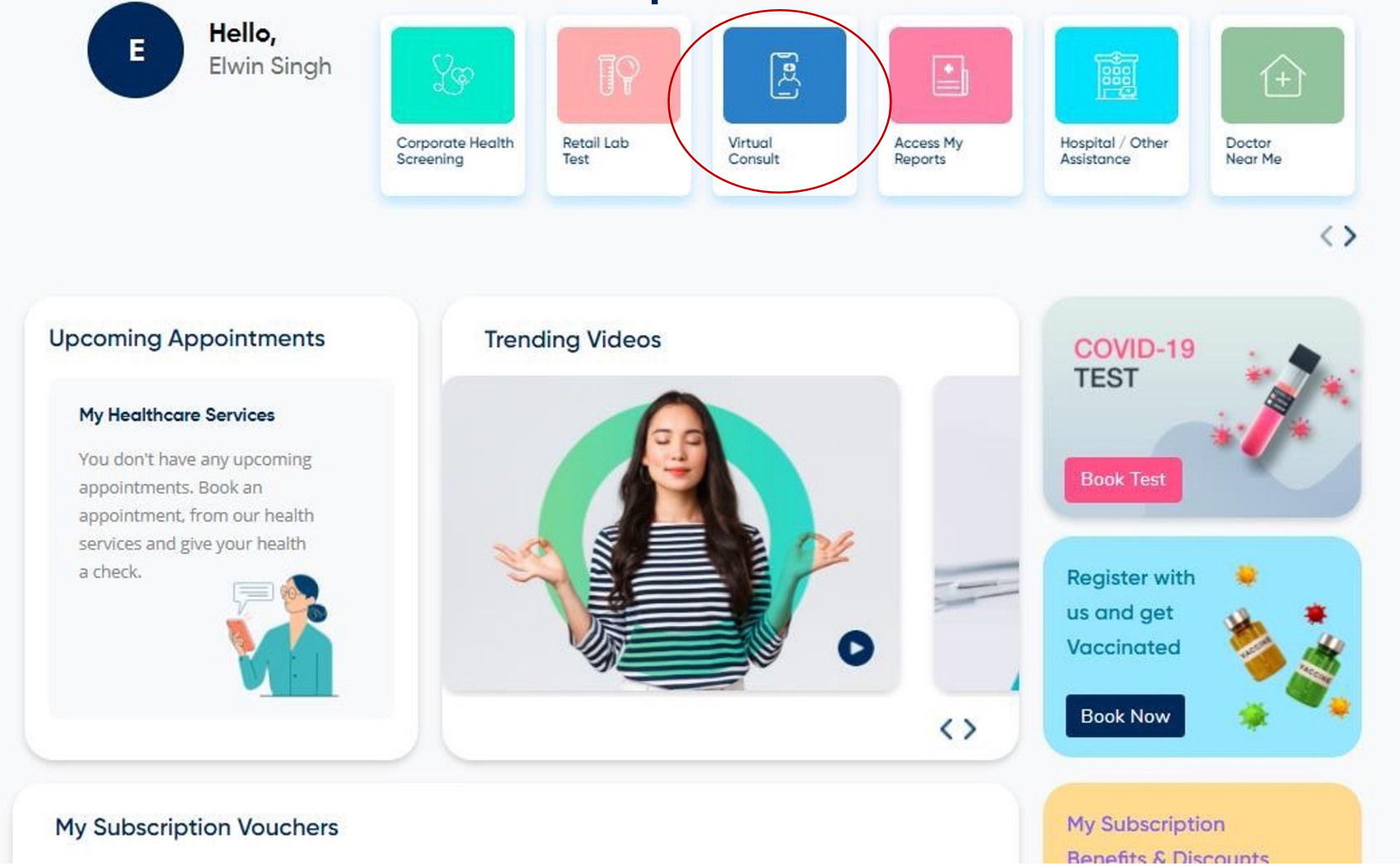

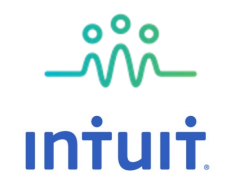

## Once reports are uploaded, you will be prompted to login to your dashboard – You can access them via the "Access My Reports" icon

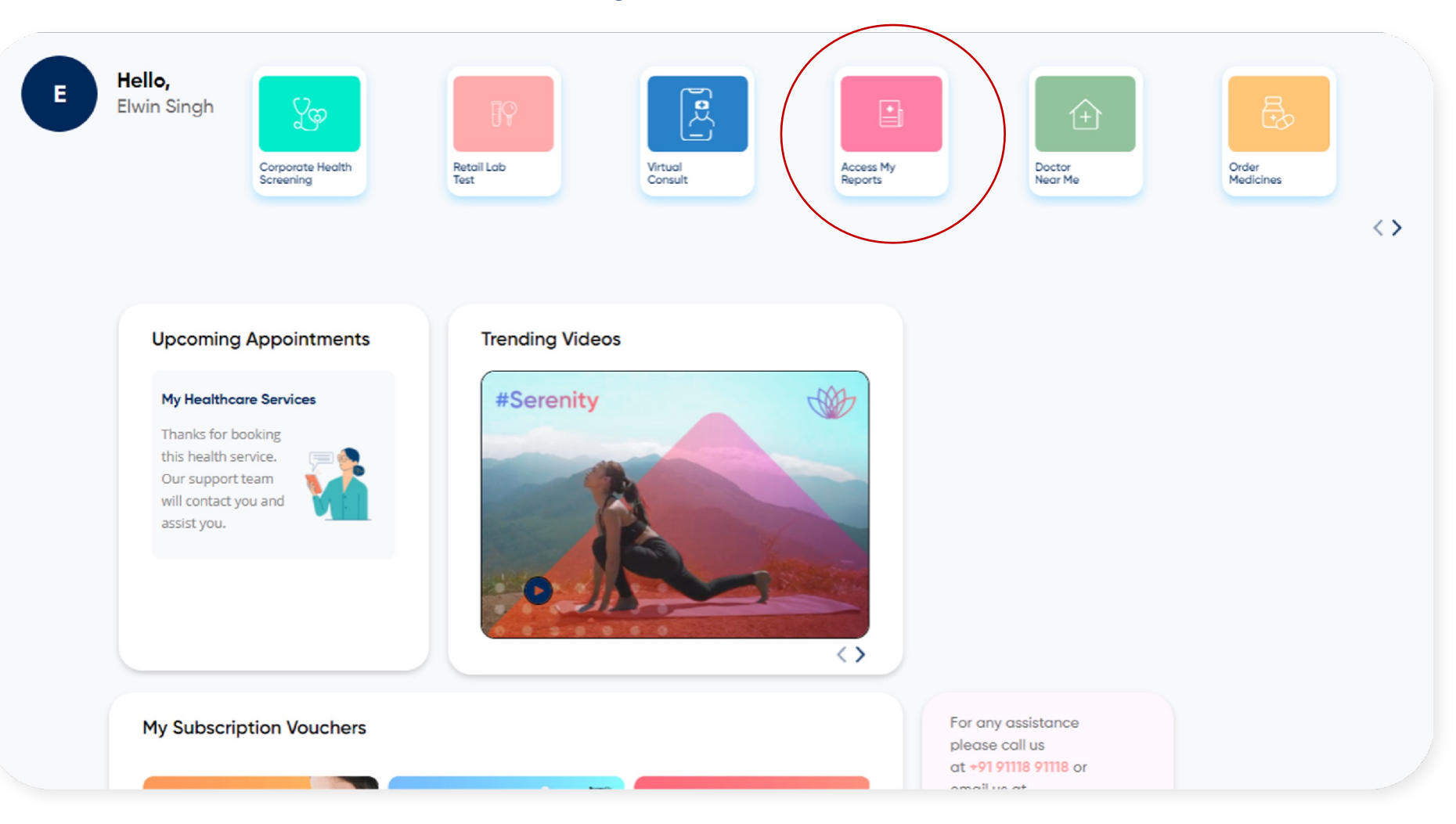

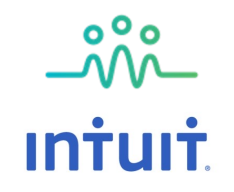

## Once done - You can access them via the medical reports icon on tool bar and Lab Test Icon

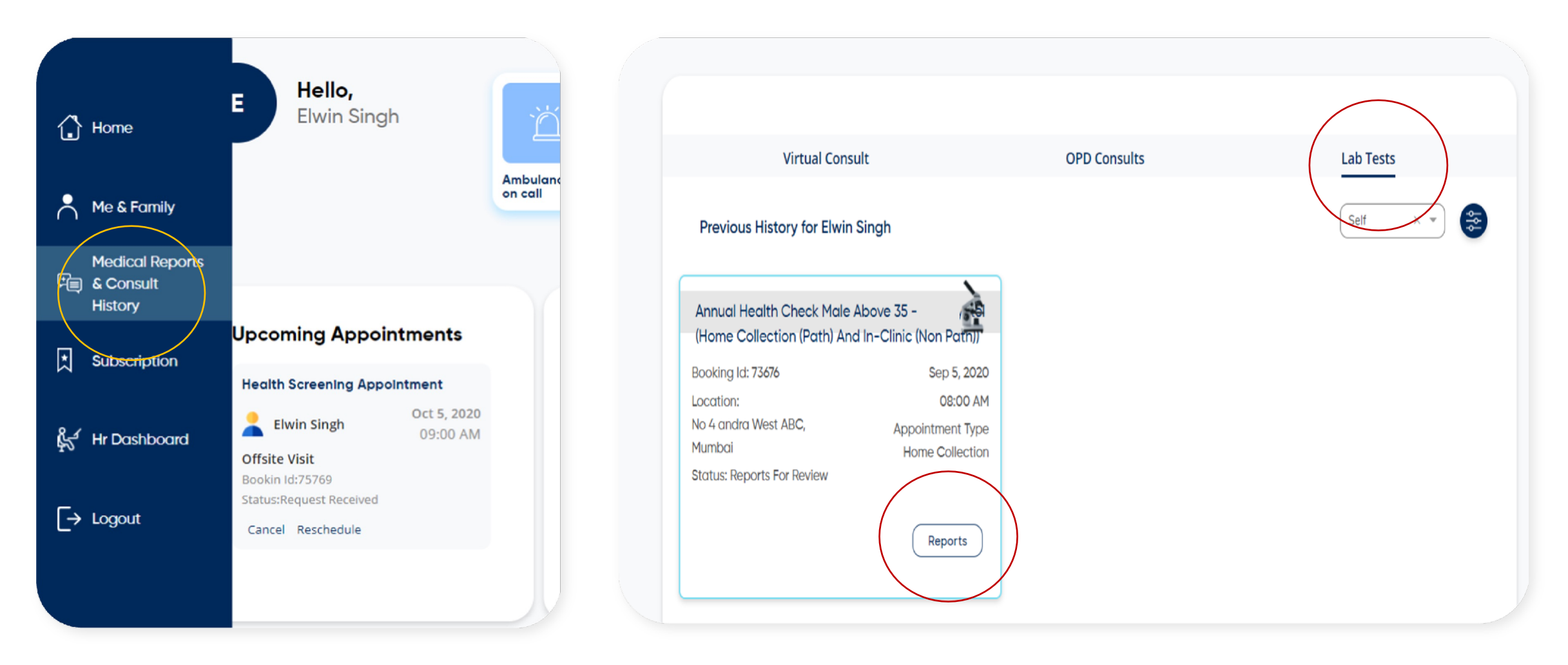

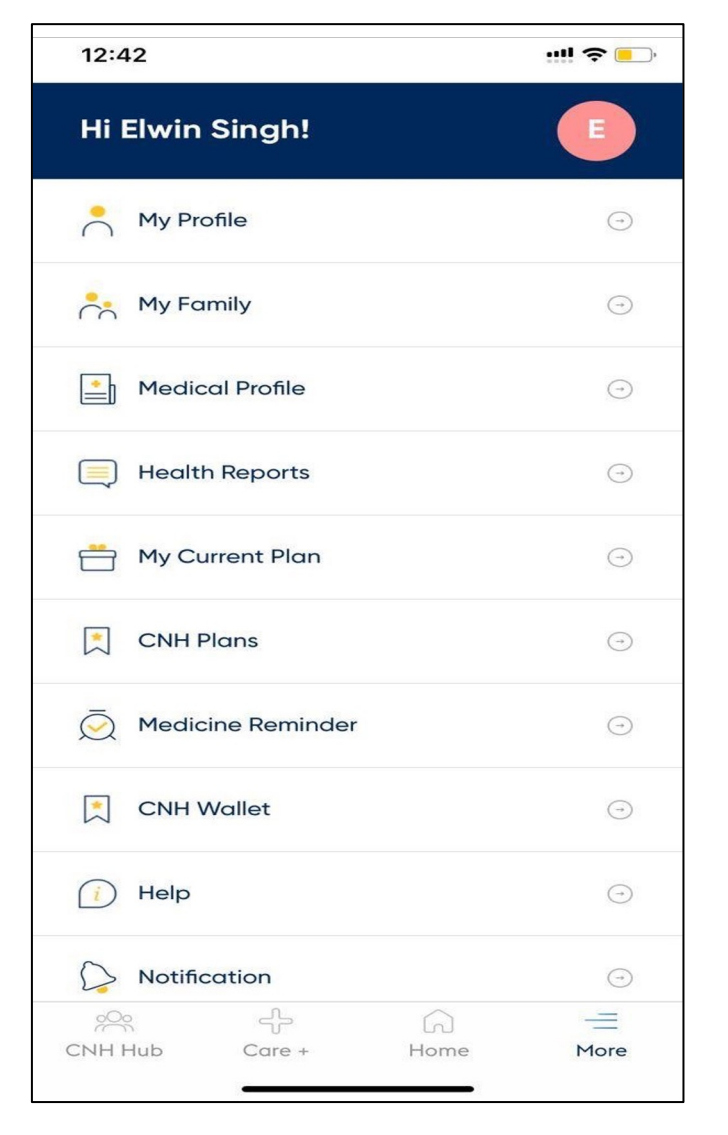

To access reports on the app, select Health Reports under More option

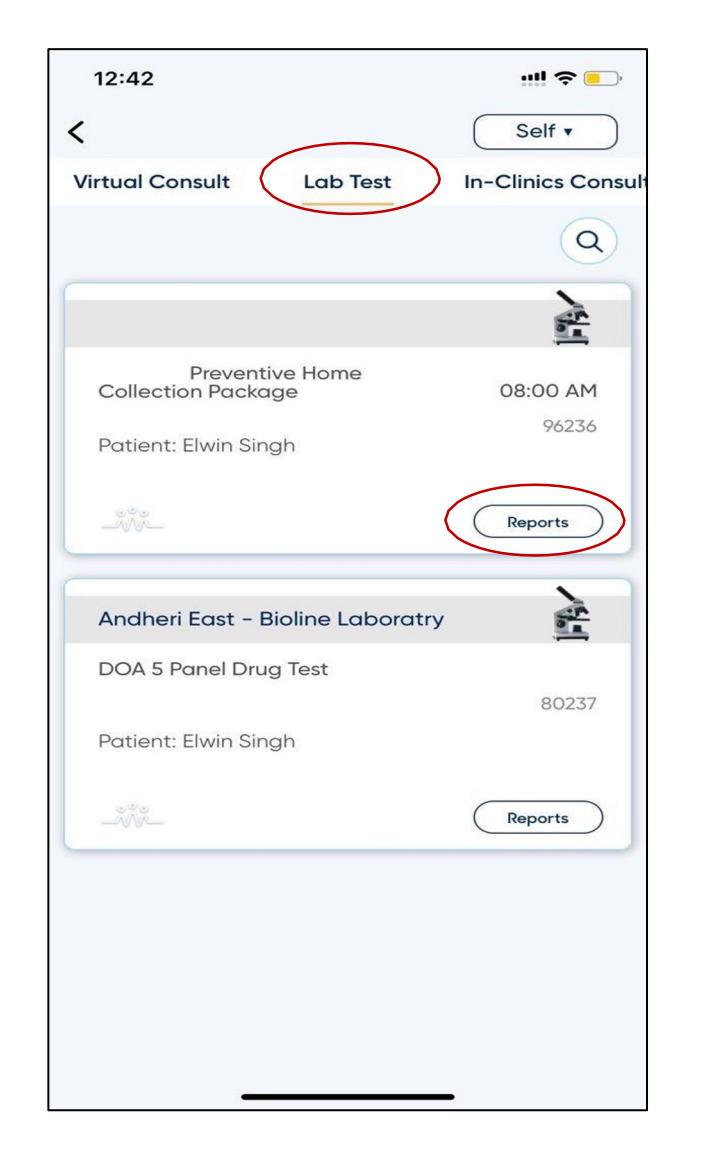

To access lab reports select the lab test icon and download the report

## \_\_\_\_\_\_\_ Intuit

# \_\_\_\_\_Connect & heal

Ambulance. Health Screenings Tele-Medicine

Captive Clinics | Coordinated Care

## **Thank You**

Call us: 91118 91118 Email us : intuit.support@connectandheal.com

www.connectandheal.com

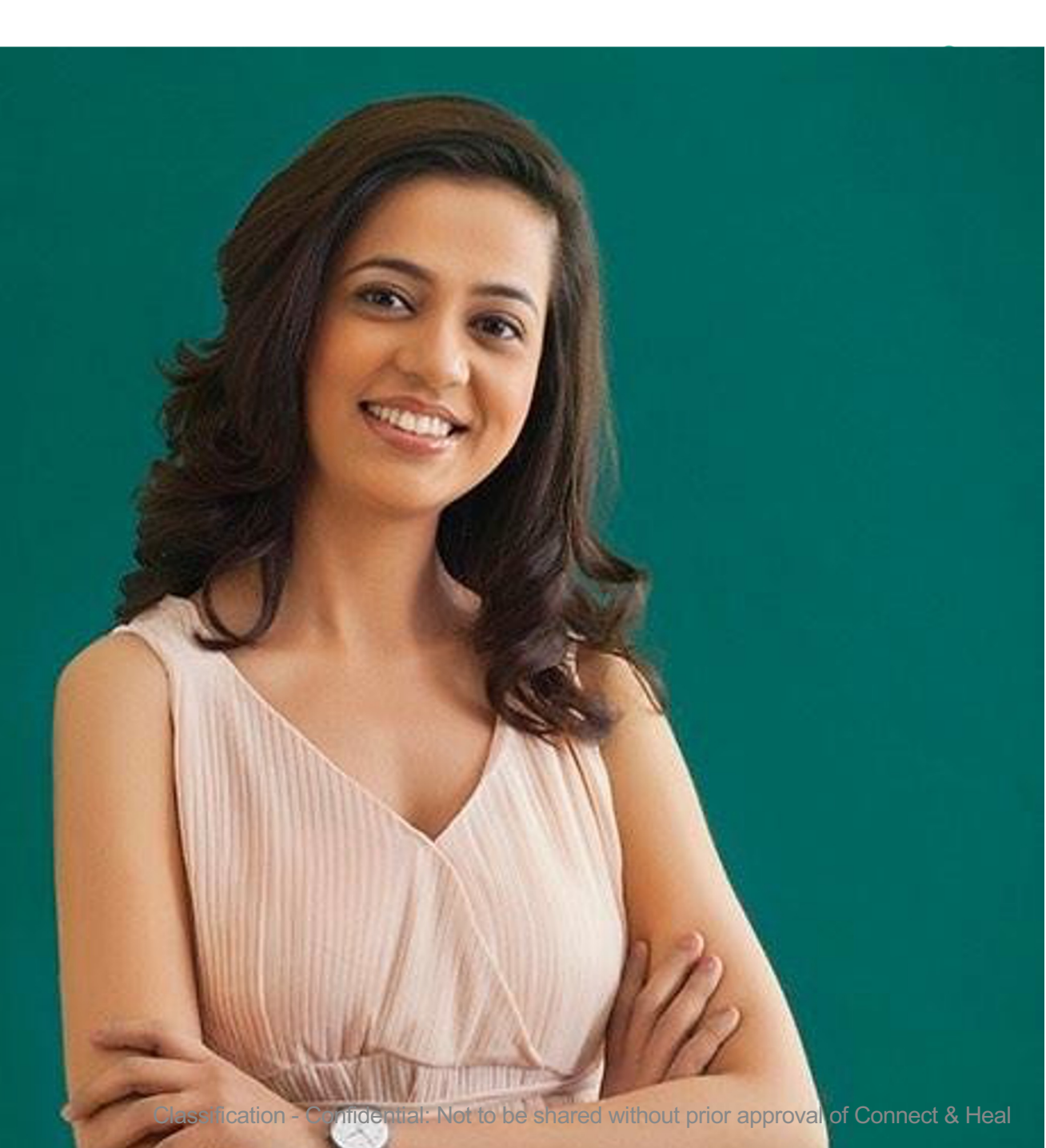